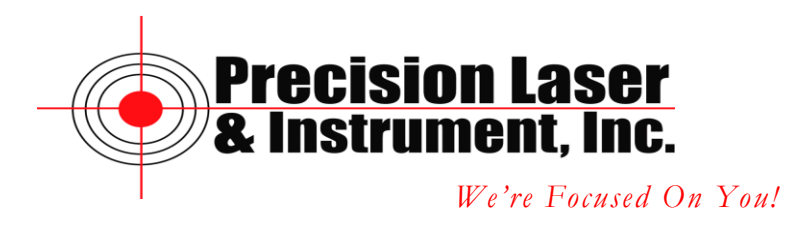

## Configuring the TruPulse 360°B Laser with TerraSync

Before starting you will need to have created a Bluetooth connection between the GeoExplorer and the TruPulse Laser. If you have not made your Bluetooth connection with the TruPulse Laser see the Tech Tip – Creating a Bluetooth Connection with a GeoExplorer Series Receiver and a TruPulse 360°B Bluetooth Laser.

Start TerraSync on the GeoExplorer.

| Geo4636495965                                | ×        |
|----------------------------------------------|----------|
| <u>File Z</u> oom <u>T</u> ools <u>H</u> elp |          |
| 🏄 TerraSync 💦 🛞 🗱 📢 🛈                        |          |
| <u>ζ</u> <u>5</u> tatus ▼ 38 8 3 1.80ft      | ×        |
| S <u>ky</u> plot 🛛 🔻                         | <b>۲</b> |
|                                              | _        |
| 761872.16ft N 2049805.47ft E                 |          |
| NAD 1983 (Conus)                             |          |
| Productivity Precision                       |          |
|                                              |          |
|                                              |          |

Tap on Status and then tap on Setup.

| 🗖 Geo4636495965 🛛 🔳 🗖 🔀                      |                  |                       |  |  |  |  |
|----------------------------------------------|------------------|-----------------------|--|--|--|--|
| <u>File Z</u> oom <u>T</u> ools <u>H</u> elp |                  |                       |  |  |  |  |
| 🏄 TerraSyn                                   | ic 🛛 🛞 🗸         | <b>* </b> €⊙          |  |  |  |  |
| <b>∱</b> S <u>e</u> tup  ▼                   | 2.03ft 💥 🖞       | ×                     |  |  |  |  |
| Options 🛛 🔻                                  |                  | GPS                   |  |  |  |  |
| Current Configu                              | ration:          |                       |  |  |  |  |
| Based Upon: [F                               | actory Defaults] |                       |  |  |  |  |
| Reload                                       | Change           | Lock                  |  |  |  |  |
|                                              |                  |                       |  |  |  |  |
| Logging<br>Settings                          | GPS<br>Settings  | Real-time<br>Settings |  |  |  |  |
|                                              |                  |                       |  |  |  |  |
| Coordinate<br>System                         | Units            | External<br>Sensors   |  |  |  |  |
|                                              |                  |                       |  |  |  |  |
|                                              |                  |                       |  |  |  |  |

Tap on External Sensors.

| 🗖 Geo4636495965                              |            |
|----------------------------------------------|------------|
| <u>File Z</u> oom <u>T</u> ools <u>H</u> elp |            |
| 🏄 TerraSync 🛛 🛞                              | ## ₩⊘      |
| 🖌 Setup  ▼ 🖓 9 🕰 🗍                           | ×          |
|                                              |            |
| External Sensors OK                          | Cancel     |
| Laser                                        | Properties |
| Sensor 1                                     | Properties |
| Sensor 2                                     | Properties |
|                                              |            |
|                                              |            |
|                                              |            |
|                                              |            |

Tap in the box beside Laser.

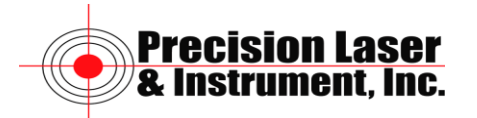

| Geo4636495965                                |            |
|----------------------------------------------|------------|
| <u>File Z</u> oom <u>T</u> ools <u>H</u> elp |            |
| 🏄 TerraSync 🛛 🛞                              | (# €⊘      |
| <b>≁ Setup</b>  ▼ 2.21ft 💥 🖡                 | ×          |
|                                              |            |
| External Sensors OK                          | Cancel     |
| Laser                                        | Properties |
| Sensor 1                                     | Properties |
| Sensor 2                                     | Properties |
|                                              |            |
|                                              |            |
|                                              |            |
|                                              |            |

Tap on Properties.

| 🔲 Geo4636                                                          | 495965                                       | j                                   |                                  | ×                        |
|--------------------------------------------------------------------|----------------------------------------------|-------------------------------------|----------------------------------|--------------------------|
| <u>File Z</u> oom <u>T</u>                                         | ools <u>H</u> el                             | þ                                   |                                  |                          |
| 🏄 TerraSy                                                          | nc                                           | - 🛞 🛱                               | €⊘                               | ok                       |
| ≁ S <u>e</u> tup  ►                                                | de la                                        | Û                                   |                                  | ×                        |
|                                                                    |                                              |                                     |                                  |                          |
| Laser Propert                                                      | ties                                         | OK                                  | Cane                             | :el                      |
| Port:                                                              |                                              |                                     |                                  |                          |
| Non                                                                | ie                                           |                                     |                                  | •                        |
| Baud Ra                                                            | te:                                          |                                     | 4800                             | •                        |
|                                                                    |                                              |                                     |                                  |                          |
|                                                                    |                                              |                                     |                                  |                          |
|                                                                    |                                              |                                     |                                  |                          |
| 123 1 2 3 4                                                        | 4 5 6                                        | 7 8 9                               | 0-=                              | •                        |
| 123 1 2 3 4<br>Tab q w e                                           | 4 5 6<br>r t :                               | 7 8 9<br>y u i                      | = - 0<br>] q 0                   | <b>(</b>                 |
| 123 1 2 3 4<br>Tab q w e<br>CAP a s d                              | 4 5 6<br>r t 1                               | 7   8   9<br>7   u   i<br>h   j   k | 0 - =<br>0 p [<br>1 ; 1          | <b>  ●</b><br>  ]        |
| 123 1 2 3 4<br>Tab q w e<br>CAP a s d<br>Shift z x u               | 4 5 6<br>  r   t   1<br>  f   g  <br>  v   b | 789<br>ui<br>hjk<br>nm              | 0 - =<br>0 p [<br>1 ; '          |                          |
| 123 1 2 3 4<br>Tab q w e<br>CAP a s d<br>Shift z x 4<br>Ctl áŭ ` \ | 4 5 6<br>  r   t   1<br>  f   g  <br>  V   b | 7 8 9<br>y u i<br>h j k<br>n m ,    | 0 - =<br>0 p [<br>1 ; '<br>, . / | <b>♦</b><br>]]<br>↓<br>↓ |

Tap on the drop down list for Port.

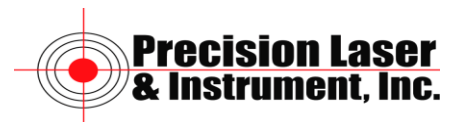

| 🗖 Geo4636                  | 49596                                   | 5                                    |                       |                   |
|----------------------------|-----------------------------------------|--------------------------------------|-----------------------|-------------------|
| <u>File Z</u> oom <u>T</u> | <u>i</u> ools <u>H</u> e                | lp                                   |                       |                   |
| 🏄 TerraSy                  | nc                                      | - 🛞 🚝                                | <b>`</b> €⊘           | ) <mark>ok</mark> |
| 🖋 S <u>e</u> tup  ▼        | 1.91ft >>                               | i<br>I                               |                       | ×                 |
|                            |                                         |                                      |                       |                   |
| Laser Proper               | ties                                    | ОК                                   | Ca                    | ncel              |
| Port:                      |                                         |                                      |                       |                   |
| Nor                        | ne                                      |                                      |                       | -                 |
| Bau CON<br>CON<br>CON      | ie<br>MO: TP3(<br>M1: Seria<br>M3: TSIF | 608-0094<br>al Cable d<br>9 Serial p | 433<br>In COM1<br>ort | .:                |
| 123 1 2 3                  | 4 5 6                                   | 789                                  | 0-                    | = ቀ               |
| Tab q w e                  | r t                                     | y u i                                | o p                   | []]               |
| CAP a s c<br>Shift z x     | i i g<br>c v h                          | n ] k<br> n m                        |                       | └╋╵               |
| Ctl áü `\\                 |                                         |                                      | Í↓ ↑                  | ← →               |
|                            | 12                                      | äi ▲                                 |                       |                   |

Select the TP360B – Serial Number and its associated COM Port.

| 🔲 Geo463649590                           | 55           |           |       |
|------------------------------------------|--------------|-----------|-------|
| <u>File Z</u> oom <u>T</u> ools <u>F</u> | <u>t</u> elp |           |       |
| 🏄 TerraSync                              | - 🛞 #        | : ∢€⊘     | ) ok  |
| <b>√ Setup</b>  ▼   2.18ft               | × î          |           | ×     |
|                                          |              |           |       |
| Laser Properties                         | OK           | C         | ancel |
| Port:                                    |              |           |       |
| COMD: TP:                                | 360B-009     | 433       | -     |
| Baud Rate:                               |              | 4800      | ) 🔻   |
|                                          |              |           |       |
|                                          |              |           |       |
| 123 1 2 3 4 5 6                          | 5 7 8 9      | 90-       | = 🗲   |
| Tabqwert                                 | y u i        | o p       | []    |
| CAP a s d f g                            | h  j  I      | k   I   ; | •     |
| Shift z x c v l                          | 5   n   m    |           | / +-/ |
| Ctl áü ` \                               |              | ↓ ↑       | ←→    |
|                                          |              |           |       |

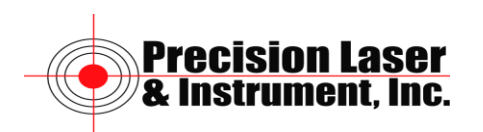

|                    | Geo4           | 163              | 64            | 95        | 96         | 5       |        |                     | _            |              |              | ×           |
|--------------------|----------------|------------------|---------------|-----------|------------|---------|--------|---------------------|--------------|--------------|--------------|-------------|
| Eile               | Zoc            | m                | <u>Τ</u> ο    | ols       | <u>Η</u> ε | lp      |        |                     |              |              |              |             |
| <b>#</b> #         | Ter            | raS              | yn            | c         |            | (       | 8.     | #                   | 4€           | C            | )            |             |
| ء محر              | <u>je</u> tu   | р   <sup>.</sup> | •             | 2.18<br>2 | ft≫<br>7ీ  | 影       | Ĵ      |                     |              |              | [            | ×           |
|                    |                |                  |               |           |            |         |        |                     |              |              |              |             |
|                    |                |                  |               |           | _          |         |        | -                   |              |              |              |             |
| Te                 | errat          | Syn              | IC            |           |            |         |        |                     |              |              | ok           | μ           |
|                    |                | (                | or            | ne        | -tio       | n٧      | vith   | a s                 | 3en          | sor          |              | h           |
|                    | 1              | N I              | will          | not       | : be       | e at    | ten    | npti                | ed           | unt          | til          | Ľ           |
|                    |                | ā                | a da          | ata       | file       | is c    | pe     | nec                 | 1.           |              |              | Ц           |
|                    | I Cor          |                  | -             |           |            |         |        |                     | lean         |              | ine          | Ь           |
|                    | l Dei          | ISUr             | 2             |           |            |         |        |                     | τομ          | eru          | ies          |             |
| 123                | 1 2            | 3                | 4             | 5         | 6          | 7       | 8      | q                   | n            | _            | _            |             |
| Tab                |                | ΨĪ               | e i           | r T       | t          | y       | u l    | i                   | o            | p            | 1            | fi          |
|                    |                |                  |               |           |            | <u></u> |        |                     |              | •            | _            |             |
| CAP                | a              | s                | d             | f         | g          | h       | j      | k                   | 1            | ;            | •            | ۲I          |
| CAP<br>Shif        | a<br>tz        | s<br>X           | d<br>C        | f<br>V    | g<br>b     | h<br>n  | ]<br>  | <b>k</b>            | I<br>  .     | ;            | •<br>'       | ┙           |
| CAP<br>Shif<br>Ctl | a<br>t z<br>áü | s<br>  X<br>`    | d<br>[ c<br>\ | f<br>۷    | g<br>b     | h<br>n  | j<br>m | <b>k</b><br>  ,<br> | I<br> .<br>↓ | ;<br> /<br>↑ | •<br>′ <br>← | ↓<br>↓<br>↓ |

Tap on OK.

| 🔲 Geo46364                                   |                            |                       |  |  |  |  |
|----------------------------------------------|----------------------------|-----------------------|--|--|--|--|
| <u>File Z</u> oom <u>T</u> ools <u>H</u> elp |                            |                       |  |  |  |  |
| 🏄 TerraSyn                                   | ⊂ 🛞 ∔                      | <b>∷ </b> €⊘          |  |  |  |  |
| <b>√</b> S <u>e</u> tup  ▼                   | 2.18ft >ye<br><b>7</b>     | ×                     |  |  |  |  |
| Options 🛛                                    |                            | GPS                   |  |  |  |  |
| Current Configur                             | ation:                     |                       |  |  |  |  |
| Based Upon: [Fa                              | actory Defaults]           |                       |  |  |  |  |
| Reload                                       | Reload Change              |                       |  |  |  |  |
|                                              |                            |                       |  |  |  |  |
| Logging<br>Settings                          | GPS<br>Settings            | Real-time<br>Settings |  |  |  |  |
|                                              |                            |                       |  |  |  |  |
| Coordinate<br>System                         | Coordinate<br>System Units |                       |  |  |  |  |
|                                              |                            |                       |  |  |  |  |
|                                              |                            |                       |  |  |  |  |

You now have successfully configured the TruPulse to work with TerraSync.

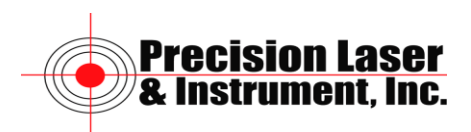